# De eindgebruiker Safelist/Blocklist wijzigen op **ESA**

## Inhoud

Inleiding De eindgebruiker Safelist/Blocklist wijzigen op ESA Synthetisch voor Safelisten en Blocklist-vermeldingen Gerelateerde informatie

## Inleiding

Dit document beschrijft hoe een beheerder de end-User Safelist/Blocklist (SLBL) op Cisco Email Security Appliance (ESA) kan wijzigen.

## De eindgebruiker Safelist/Blocklist wijzigen op ESA

Een ESA beheerder kan de SLBL van de interface IronPort Spam Quarantine (ISQ) direct zien. De beheerders zien en werken met de vervanging van de zelfde ingangen die elke eindgebruiker ziet en met werkt.

Om de SLBL te zien of aan te passen moet de beheerder een van de volgende dingen doen:

- 1. loggen in het EUQ met behulp van hun beheeraccount en wachtwoord
- Kies Safelist of Blocklist in het vervolgkeuzemenu Opties rechtsboven
  Vind en wijzig de Lijst van Senders/Senders voor het Ontvangende Adres, zoals nodig
- 2. SLBL naar een .csv-bestand exporteren
  - Systeembeheer > Configuratiebestand en kies Nu back-up/back-up
  - Het bestand wordt op het apparaat opgeslagen en moet via FTP of een andere methode voor het ophalen van bestanden van het apparaat worden geëxporteerd.
  - Het bestand wordt opgeslagen in de configuratie folder en aangegeven door de bestandsnaam opgeslagen als. d.w.z., slbl-564D6C9B806B5719XXXX-57284F5DYYYY-20160203T141646.csv
  - Als je naar het SLBL.csv-bestand kijkt, zou je er ongeveer hetzelfde uitzien:

# File exported by the SL/BL at 20070922T012001 c=us;a=;p=test;o=exchange;s=smith;g=joe;, BLOCKED, black2@x.com c=us;a=;p=test;o=exchange;s=smith;g=joe;, SAFE, white4@x.com, white5@x.com, white6@x.com, white3@x.com, white7@x.com joe@exchange.test.com, BLOCKED, black2@x.com joe@exchange.test.com, SAFE, white4@x.com, white5@x.com, white6@x.com, white3@x.com, white7@x.com joe@testcom, BLOCKED, black2@x.com joe@testcom, SAFE, white4@x.com, white5@x.com, white6@x.com, white3@x.com, white7@x.com joe@test.com, BLOCKED, black2@x.com joe@test.com, SAFE, white3@x.com, white4@x.com, white5@x.com, white6@x.com, white7@x.com Nadat het bestand is aangepast, kan het via dezelfde methode systeembeheer > Configuratiebestand en Terugzetten worden teruggeladen.

#### Synthetisch voor Safelisten en Blocklist-vermeldingen

Senders kunnen aan safelisten en blocksts worden toegevoegd in de volgende bestandsindelingen:

- user@domain.com
- server.domain.com
- domain.com
- [10.1.1.0]
- [ipv6:2001:DB8:1:1]
- gebruiker@[1.2.3.4]

Opmerking: Raadpleeg de <u>gebruikershandleiding</u> voor volledige informatie over veiligheidsservers en Blocklists voor de versie van AsyncOS voor e-mail security uw apparaat momenteel actief is, of bezoek de ISQ Help-pagina direct: https://<IP OF HOSTNAME VAN ESA>:83/help/admin\_help

#### Gerelateerde informatie

- Eindgebruikershandleidingen e-mail security applicatie
- ESA-veiligheidslijsten/Blocklists back-upprocedure
- <u>Technische ondersteuning en documentatie Cisco Systems</u>